Deep メールと Outlook メールの併用利用する(現在 Outlook365 利用中 編)

2022/6/28 時点

1. 「ファイル」を選択します。

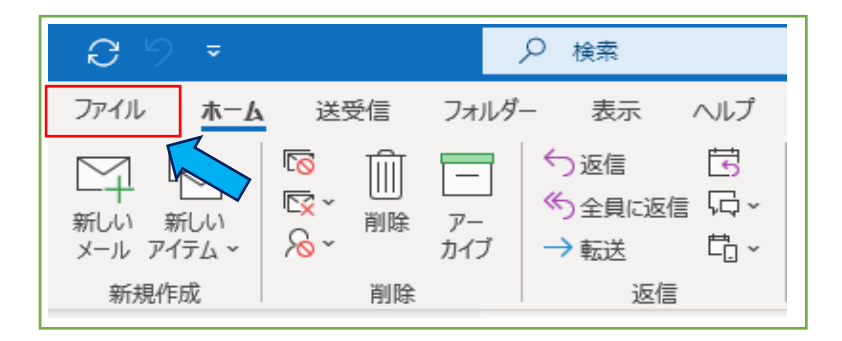

2. 「アカウント設定」から「アカウント名と同期の設定」を選択します。

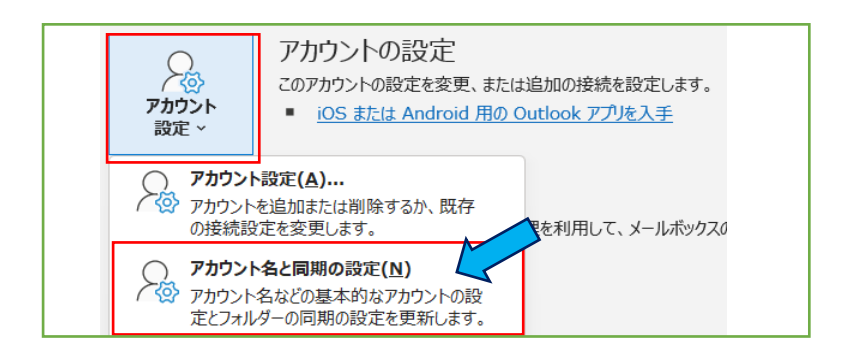

Deep メールと Outlook のフォルダーがわからなくなってしまうので、アカウント名を変更します。
 変更後、「次へ」をクリックします。(例:DeepMail アカウントという名前にしました)

| IMAP アカウントの設定                                           |                               |  |
|---------------------------------------------------------|-------------------------------|--|
|                                                         |                               |  |
| 全般設定                                                    |                               |  |
| 自分の名前                                                   | @tcu.ac.jp                    |  |
| アカウント名                                                  | DeepMail アカウント                |  |
| <b>'</b>                                                | 例: "職場" または "Microsoft アカウント" |  |
| 返信先アドレス                                                 |                               |  |
| 組織                                                      |                               |  |
| フォルダー設定                                                 |                               |  |
| ルート フォルダーのパス                                            |                               |  |
| メールの設定                                                  |                               |  |
| メールをオフラインで保存                                            | すべて                           |  |
| □ 送信済みアイテムのコピーを保存しない                                    |                               |  |
| □ アイテムを削除対象としてマークするが、自動的には移動しない                         |                               |  |
| 削除対象としてマークされたアイテムは、メールボックス内のアイテムが<br>消去されたときに完全に削除されます。 |                               |  |
| ✓ オンライン中にフォルダーを切り替えたらアイテムを消去する                          |                               |  |
| メールの設定をリセット                                             | 次^                            |  |

4. 下記のようなメッセージが表示されたら「完了」ボタンをクリックします。

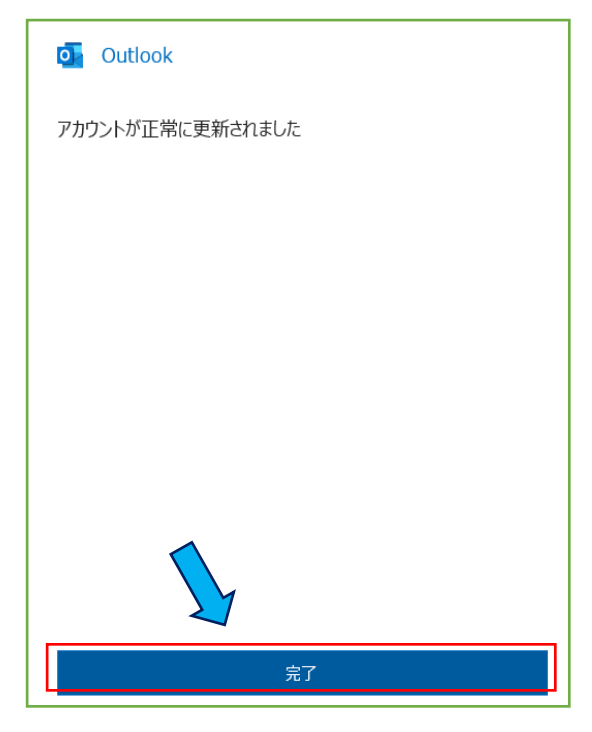

5. 次に「アカウント設定」から「プロファイルの管理」を選択します。

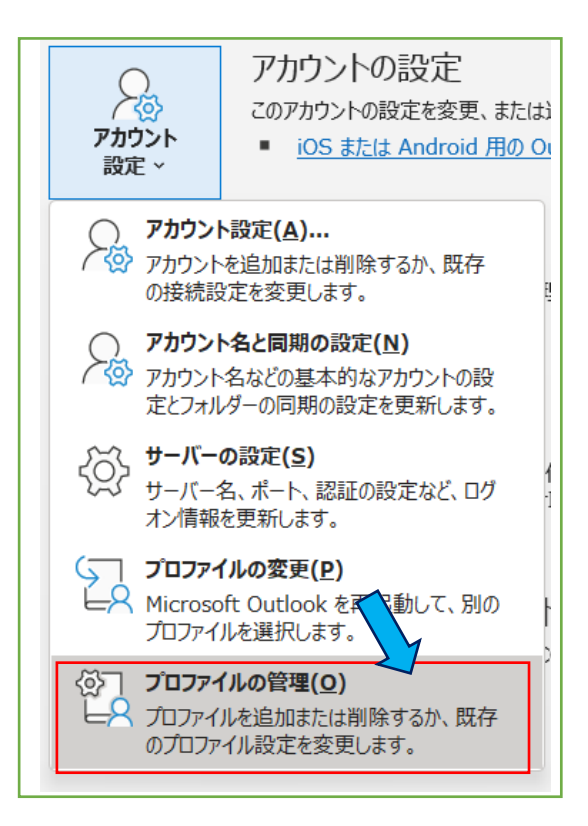

6. 下記の表示が出た場合は「はい」をクリックします。

| ユーザーアカウント制御                                                      | × |
|------------------------------------------------------------------|---|
| このアプリがデバイスに変更を加えることを許可します<br>か?                                  |   |
| Outlook Mail Setup                                               |   |
| 確認済みの発行元: Microsoft Corporation<br>ファイルの入手先: このコンピューター上のハード ドライブ |   |
| 詳細を表示                                                            |   |
|                                                                  |   |

7. 「電子メール アカウント」ボタンをクリックします。

| メール設定 - Outlook                                                 | ×                     |
|-----------------------------------------------------------------|-----------------------|
| 電子メール アカウント                                                     |                       |
| 電子メール アカウントとディレクトリを設定します。                                       | 電子メール アカウント(E)        |
| データファイル                                                         |                       |
| 電子メールメッセージとドキュメントを保存するために使用す<br>るファイルの設定を変更します。                 | データ ファイル( <u>E</u> )  |
| ว้อวะาน                                                         |                       |
| 電子メール アカウントとデータ ファイルの複数のプロファイルを<br>設定します。通常は、1 つのプロファイルだけが必要です。 | プロファイルの表示( <u>S</u> ) |
|                                                                 |                       |
|                                                                 | 閉じる( <u>C</u> )       |

8. アカウントを選択して、「変更」ボタンをクリックします。

| 2カウント設定                                                    | ×                           |  |
|------------------------------------------------------------|-----------------------------|--|
| 電子メール アカウント<br>アカウントを追加または削除できます。また、アカウントを選択してその設定を変更できます。 |                             |  |
| メール データファイル RSS フィード SharePoint リフレンシターネット予定表 公開予定表 アドレス帳  |                             |  |
|                                                            | Х削除(M)                      |  |
| 名前                                                         | 種類                          |  |
| ◎ DeepMail アカウント                                           | IMAP/SMTP (送信で使用する既定のアカウント) |  |

後に Exchange の設定する際に、メールアドレスが重複しているとエラーになるため、一旦メールアドレスを変更します。ユーザー情報部分の電子メールアドレスを変更します。
 (例として「ユーザー名@old.tcu.ac.jp」にしました。)

| アカウントの変更<br><b>POP と IMAP のアカウント設定</b><br>お使いのアカウントのメール サーバー                                                                                                    | 安定を入力してください。                                                                                                    |   |
|----------------------------------------------------------------------------------------------------|----------------------------------------------------------------------------------------------------|---|
| <b>ユーザー情報</b><br>名前(Y):<br>電子メール アドレス(E):<br>サーバー情報<br>アカウントの種類( <u>A</u> ):<br>受信メール サーバー(I):<br>送信メール サーバー (SMTP)( <u>O</u> ):<br>メール サーバーへのログオン情報<br>アカウント名( <u>U</u> ): | アカウント設定のテスト         アカウント設定のテスト         アカウントをテストして、入力内容が正しいかどうかを確認することをお勧めします。         MAP         MAP         mail.tcu.a         アカウントの変更         ntp.tcu.a         POP と IMAP のアカウント設定         お使いのアカウントのメール サーバーの設定を         一時的に変更します |   |
| バスワード( <u>P</u> ):                                                                                                    | ユーザー情報         名前(Y):       都市大 太郎         電子メール アドレス(E):       toshi@old.tcu.ac.jp                                                                                                    | ] |

10. 変更したら「次へ」ボタンをクリックします。テストを実施、問題ない場合は「閉じる」ボタンをクリックします。

| テスト アカウント設定                                                    |                    |  |                          |  |
|----------------------------------------------------------------|--------------------|--|--------------------------|--|
| すべてのテストが完了しました。[閉じる] をクリックして続行してください。  中止(S)  閉じる(C)           |                    |  | 中止( <u>S</u> )<br>閉じる(C) |  |
| タスク エラー<br>タスク<br>✓受信メール サーバー (IMAP) への<br>✓ テスト電子メール メッセージの送信 | <br>状況<br>完了<br>完了 |  |                          |  |
|                                                                |                    |  |                          |  |

11. いよいよ outlook メールの設定です。「アカウントの追加」ボタンをクリックします。

| アカウン                                                         | ト情報                                       |
|--------------------------------------------------------------|-------------------------------------------|
| <ul> <li>DeepMai</li> <li>IMAP/S</li> <li>アカウントの辿</li> </ul> | <b>i アカウント</b><br>MTP<br>追加               |
| レント<br>設定 〜                                                  | アカウントの設定<br>このアカウントの設定を変更、または追加の接続を設定します。 |

12. メールアドレス欄に「TCUメールアドレス」を入力します。

| outlook                     |  |  |
|-----------------------------|--|--|
| x-ม アドレス<br>toshi@tcu.ac.jp |  |  |
| 詳細オプション ▼<br>接続             |  |  |

13. TCU アカウントのパスワードを入力します。その後、「OK」ボタンをクリックします。

| Windows セキュリティ                             |       |  |
|--------------------------------------------|-------|--|
| Microsoft Outlook<br>toshi@tcu.ac.in //接続中 |       |  |
| toshi@tcu.ac.jp                            |       |  |
| パスワード                                      |       |  |
| ● 資格情報を記憶する                                |       |  |
|                                            |       |  |
| OK                                         | キャンセル |  |

14. 以下の表示がされたら、一旦「Outlook」を終了し、再起動します。

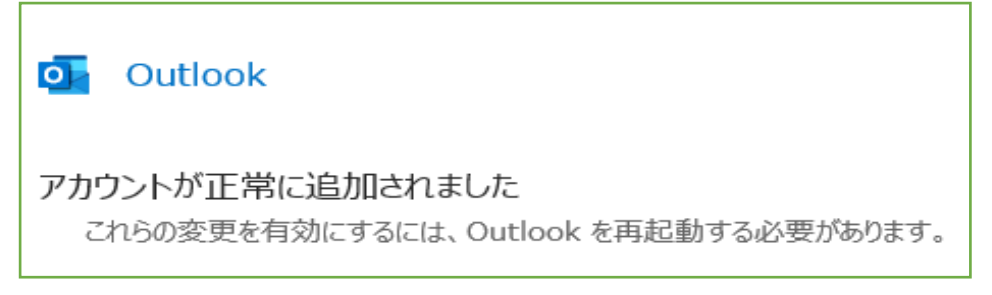

15. 現在、メインは DeepMail になっているので、ディフォルト設定を Outlook メールに変更します。 「ファイル」を選択します。

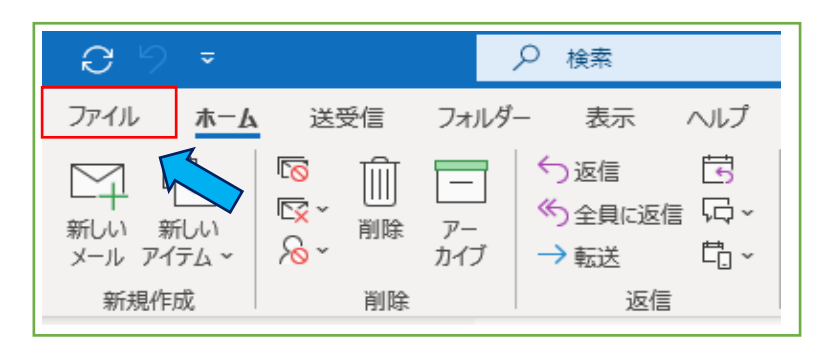

16. 「アカウント設定」から「アカウント設定」を選択します。

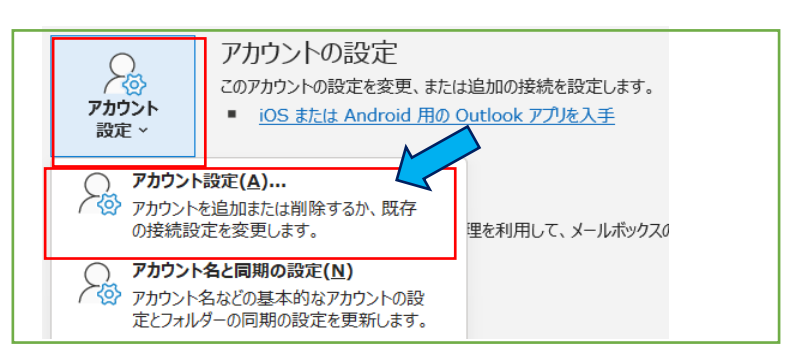

17. 今回設定した Microsoft Exchange を選択して「既定に設定」ボタンをクリックします。

| アカウント設定                                               | x                                             |  |  |
|-------------------------------------------------------|-----------------------------------------------|--|--|
| 電 <b>子メール アカウント</b><br>アカウントを追加または削除できます。また、アカウントを選択! | してその設定を変更できます。                                |  |  |
| メール データファイル RSS フィード SharePoint リスト イン                | ターネット予定表 公開予定表 アドレス帳                          |  |  |
| ◎新規(N) ※修復(R) 雪 変更(A) ● 既定に設す                         | 翁新規(N) 登 修復(民) 曾 変更(Δ) ● 既定に設定(D) × 削除(M) * * |  |  |
| 名前<br>② DeepMail アカウント                                | ハTP (送信で使用する既定のアカウント)                         |  |  |
| tosnietou.ac.jp                                       | Micros Exchange                               |  |  |
|                                                       |                                               |  |  |
|                                                       |                                               |  |  |

18. 今回設定した Microsoft Exchange が上位に上がり、既定のアカウントになっていることが確認できたら閉じます。

| アカウント設定                                                            | ×                                    |  |  |
|--------------------------------------------------------------------|--------------------------------------|--|--|
| 電 <b>子メール アカウント</b><br>アカウントを追加または削除できます。また、アカウントを選択してその設定を変更できます。 |                                      |  |  |
| メール データファイル RSS フィード SharePoint リスト インターネット予定表 公開予定表 アドレス帳         |                                      |  |  |
| 浴 新規(N)… ※ 修復(R)… 營 変更(A)… ◎ 既定に設定(D) × 削除(M) ● ◆                  |                                      |  |  |
| 名前                                                                 | 種類                                   |  |  |
| 💿 toshi@tcu.ac.jp                                                  | Microsoft Exchange (送信で使用する既定のアカウント) |  |  |
| DeepMail アカウント                                                     | IMAP/SMTP                            |  |  |

19. 既定のアカウントは 18 で Microsoft Exchange に変更していますので、この時点でメール送信は DeepMail サーバーからではなく、Microsoft Exchange 側から送信することになります。

(以下は DeepMail からもメールを送信したい方のみ作業)

- 20. 万が一、DeepMailからもメールを出すかもしれないと心配の方は、以下の作業を実施してみてくだ さい。
- DeepMail 設定は現在、前項で From アドレスを「ユーザー名@old.tcu.ac.jp」に変更しています。

⇒From アドレスを元に戻します。 前項の5~10 までの作業を実施します。(ユーザー名@tcu.ac.jp に戻します。)